# カタログ等資料中の旧社名の扱いについて

2010年4月1日を以ってNECエレクトロニクス株式会社及び株式会社ルネサステクノロジ が合併し、両社の全ての事業が当社に承継されております。従いまして、本資料中には旧社 名での表記が残っておりますが、当社の資料として有効ですので、ご理解の程宜しくお願い 申し上げます。

ルネサスエレクトロニクス ホームページ (http://www.renesas.com)

2010年4月1日 ルネサスエレクトロニクス株式会社

【発行】ルネサスエレクトロニクス株式会社(http://www.renesas.com)

【問い合わせ先】http://japan.renesas.com/inquiry

### ご注意書き

- 本資料に記載されている内容は本資料発行時点のものであり、予告なく変更することがあります。当社製品のご購入およびご使用にあたりましては、事前に当社営業窓口で最新の情報をご確認いただきますとともに、当社ホームページなどを通じて公開される情報に常にご注意ください。
- 2. 本資料に記載された当社製品および技術情報の使用に関連し発生した第三者の特許権、著作権その他の知的 財産権の侵害等に関し、当社は、一切その責任を負いません。当社は、本資料に基づき当社または第三者の 特許権、著作権その他の知的財産権を何ら許諾するものではありません。
- 3. 当社製品を改造、改変、複製等しないでください。
- 4. 本資料に記載された回路、ソフトウェアおよびこれらに関連する情報は、半導体製品の動作例、応用例を説明するものです。お客様の機器の設計において、回路、ソフトウェアおよびこれらに関連する情報を使用する場合には、お客様の責任において行ってください。これらの使用に起因しお客様または第三者に生じた損害に関し、当社は、一切その責任を負いません。
- 5. 輸出に際しては、「外国為替及び外国貿易法」その他輸出関連法令を遵守し、かかる法令の定めるところに より必要な手続を行ってください。本資料に記載されている当社製品および技術を大量破壊兵器の開発等の 目的、軍事利用の目的その他軍事用途の目的で使用しないでください。また、当社製品および技術を国内外 の法令および規則により製造・使用・販売を禁止されている機器に使用することができません。
- 6. 本資料に記載されている情報は、正確を期すため慎重に作成したものですが、誤りがないことを保証するものではありません。万一、本資料に記載されている情報の誤りに起因する損害がお客様に生じた場合においても、当社は、一切その責任を負いません。
- 7. 当社は、当社製品の品質水準を「標準水準」、「高品質水準」および「特定水準」に分類しております。また、 各品質水準は、以下に示す用途に製品が使われることを意図しておりますので、当社製品の品質水準をご確 認ください。お客様は、当社の文書による事前の承諾を得ることなく、「特定水準」に分類された用途に当 社製品を使用することができません。また、お客様は、当社の文書による事前の承諾を得ることなく、意図 されていない用途に当社製品を使用することができません。当社の文書による事前の承諾を得ることなく、意図 されていない用途に当社製品を使用することができません。当社の文書による事前の承諾を得ることなく、 「特定水準」に分類された用途または意図されていない用途に当社製品を使用したことによりお客様または 第三者に生じた損害等に関し、当社は、一切その責任を負いません。なお、当社製品のデータ・シート、デ ータ・ブック等の資料で特に品質水準の表示がない場合は、標準水準製品であることを表します。
  - 標準水準: コンピュータ、OA 機器、通信機器、計測機器、AV 機器、家電、工作機械、パーソナル機器、 産業用ロボット
  - 高品質水準:輸送機器(自動車、電車、船舶等)、交通用信号機器、防災・防犯装置、各種安全装置、生命 維持を目的として設計されていない医療機器(厚生労働省定義の管理医療機器に相当)
  - 特定水準: 航空機器、航空宇宙機器、海底中継機器、原子力制御システム、生命維持のための医療機器(生命維持装置、人体に埋め込み使用するもの、治療行為(患部切り出し等)を行うもの、その他 直接人命に影響を与えるもの)(厚生労働省定義の高度管理医療機器に相当)またはシステム 等
- 8. 本資料に記載された当社製品のご使用につき、特に、最大定格、動作電源電圧範囲、放熱特性、実装条件その他諸条件につきましては、当社保証範囲内でご使用ください。当社保証範囲を超えて当社製品をご使用された場合の故障および事故につきましては、当社は、一切その責任を負いません。
- 9. 当社は、当社製品の品質および信頼性の向上に努めておりますが、半導体製品はある確率で故障が発生したり、使用条件によっては誤動作したりする場合があります。また、当社製品は耐放射線設計については行っておりません。当社製品の故障または誤動作が生じた場合も、人身事故、火災事故、社会的損害などを生じさせないようお客様の責任において冗長設計、延焼対策設計、誤動作防止設計等の安全設計およびエージング処理等、機器またはシステムとしての出荷保証をお願いいたします。特に、マイコンソフトウェアは、単独での検証は困難なため、お客様が製造された最終の機器・システムとしての安全検証をお願いいたします。
- 10. 当社製品の環境適合性等、詳細につきましては製品個別に必ず当社営業窓口までお問合せください。ご使用 に際しては、特定の物質の含有・使用を規制する RoHS 指令等、適用される環境関連法令を十分調査のうえ、 かかる法令に適合するようご使用ください。お客様がかかる法令を遵守しないことにより生じた損害に関し て、当社は、一切その責任を負いません。
- 11. 本資料の全部または一部を当社の文書による事前の承諾を得ることなく転載または複製することを固くお 断りいたします。
- 12. 本資料に関する詳細についてのお問い合わせその他お気付きの点等がございましたら当社営業窓口までご 照会ください。
- 注1. 本資料において使用されている「当社」とは、ルネサスエレクトロニクス株式会社およびルネサスエレク トロニクス株式会社がその総株主の議決権の過半数を直接または間接に保有する会社をいいます。
- 注 2. 本資料において使用されている「当社製品」とは、注 1 において定義された当社の開発、製造製品をいい ます。

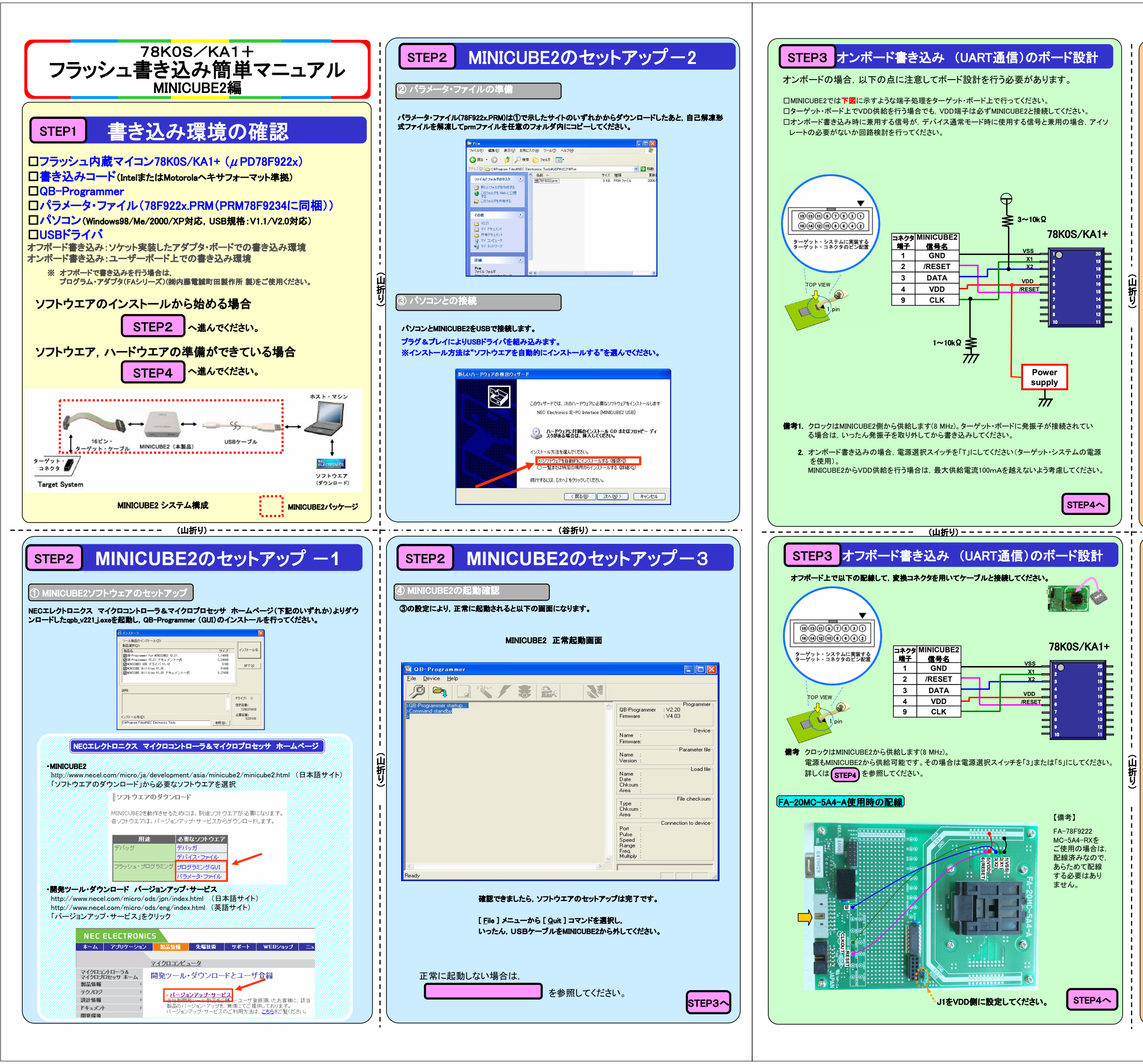

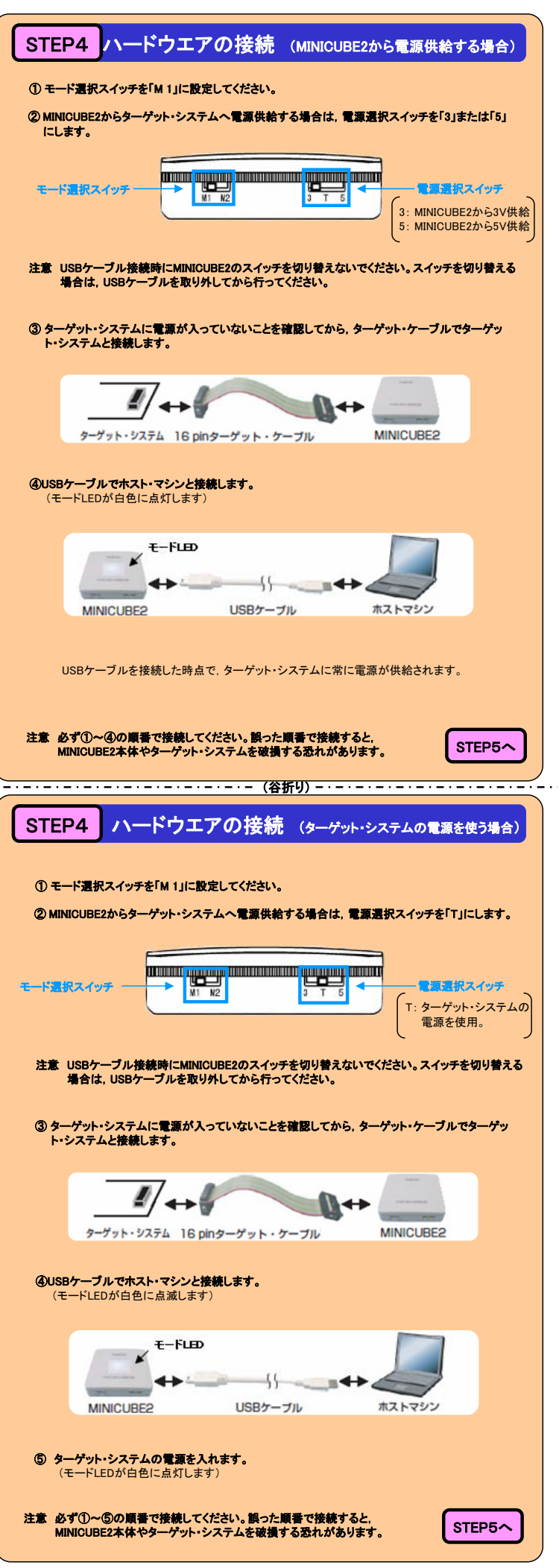

# STEP5 ソフトウエアの設定-1

① MINICUBE2のソフトウエア「QB-Programmer」(GUI)を起動します。

② ダ ボタンをクリック(もしくは[Device]→[Setup]メニューを選択)して、パラメータ・ファイル を選択します。

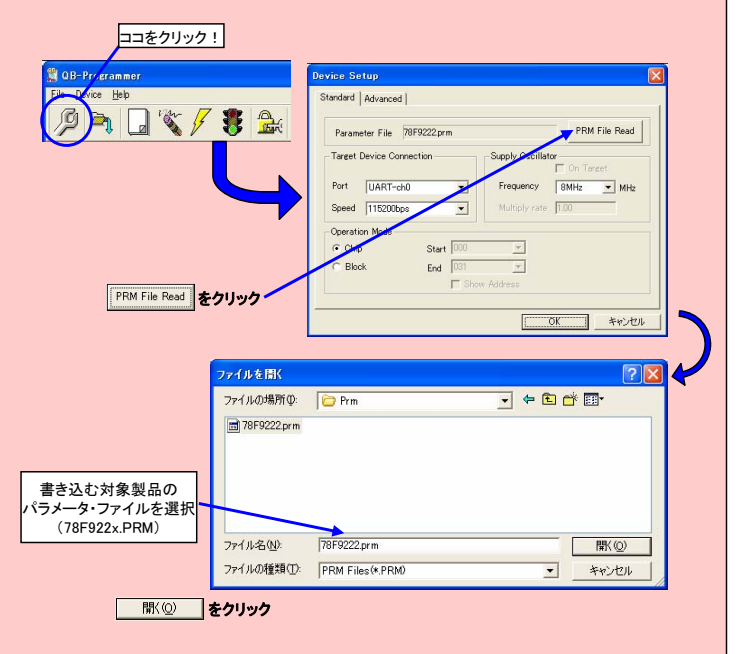

ソフトウエアの設定-2

③ 使用する通信条件, コマンド・オプションを確認します。

| evice Setup                                                                                                    |                                                                                                    |      | 通信示一下                                                                                   |                                                            |
|----------------------------------------------------------------------------------------------------|----------------------------------------------------------------------------------------------------|------|-----------------------------------------------------------------------------------------|------------------------------------------------------------|
| Standard Advanced                                                                                                    |                                                                                                    |      | 通信速度                                                                                    |                                                            |
| Parameter File 78F9222.prm                                                                                                    | PRM File Rea                                                                                                    | ad b | 超相差权                                                                                    |                                                            |
| - Target Device Connection Sup                                                                                                    |                                                                                                    |      |                                                                                         |                                                            |
|                                                                                                    | 🔽 On Tareet                                                                                                    |      | MINICUBE2からクロ<br>する周波数                                                                  | ツク供給                                                       |
| Port UART-ch0                                                                                                    | requency 8MH                                                                                                    | Hz   | 5 °Q/IDJ/IX 90                                                                          | <u> </u>                                                   |
| Speed  11b2UUbps                                                                                                    | tuitipiy rate. Ji.uu                                                                                                    |      |                                                                                         |                                                            |
| Chip Start 000                                                                                                    | <b>x</b>                                                                                                    |      | 下記のように設定し                                                                               | てください。                                                     |
| C Block End 031                                                                                                    | ×                                                                                                    |      |                                                                                         |                                                            |
| Show Add                                                                                                    |                                                                                                    |      | 通信ポート: UAR                                                                              | T-ch0                                                      |
|                                                                                                    |                                                                                                    | den. | (単                                                                                      | 線UARTを使                                                    |
|                                                                                                    | in the second second se |      |                                                                                         |                                                            |
|                                                                                                    |                                                                                                    |      | 最大通信レート:1                                                                               | 15200bps                                                   |
|                                                                                                    |                                                                                                    |      | 最大通信レート:1<br>供給クロック: 8                                                                  | 15200bps                                                   |
| <advance th="" المسلم<=""><th></th><th></th><th>最大通信レート:1<br/>供給クロック: 8</th><th>15200bps<br/>MHz</th></advance>                                                                                                    |                                                                                                    |      | 最大通信レート:1<br>供給クロック: 8                                                                  | 15200bps<br>MHz                                            |
| vice: Setup           tandard:              Advanced            Commond options           'Diask-dick-before Ease           'Diask-dick-before Foase           'Diask-dick-before Foase           'Diask-dick-before Foase           'Diask-dick-before Foase           'Diask-dick-before           'Diask-dick-before           'Diask-dick-before           'Diask-dick-foase         'Diask-foase           'Diask-dick-foase         'Diask-foase           'Diask-dick-foase         'Diask-foase           'Diask-dick-foase         'Diask-foase           'Diask-foase         'Diask-foase                                                                                                    | Reset vector D<br>Door Torne vet<br>PS Block start<br>FS Block and<br>Show Address                                                                                                    |      | 最大通信レート:1<br>供給クロック: 8<br>Autoprocedure(EF<br>自動的にブランク・<br>Autoprocedure(EF<br>自動的にチェック | 15200bps<br>MHz<br>PV)実行時(こ<br>チェックする<br>PV)実行後(こ<br>ウサムする |
| vice:             Setup               tardard             Advanced               -command options               Blank check blook for Ease               -Security files after Proceam               -Security files after Proceam               -Security files after Proceam               - Disable Block Ease               - Disable Block Ease               - Disable Block Ease | Reset vector<br>Door both and<br>FS Block start<br>FS Block and<br>F Show Address<br>OK 240-4                                                                                                    |      | 最大通信レート:1<br>供給クロック: 8<br>Autoprocedure(EF<br>自動的にブランク<br>Autoprocedure(EF<br>自動的にチェック  | 15200bps<br>MHz<br>シV)実行時に<br>チェックする<br>シV)実行後に<br>ウサムする   |
| Advance X - 1 >      vice Setup      tandard Advance     Jana deels boor Ease     Security fals after Program     Security fals after Program     Disable Only Ease     Disable Dick Ease     Disable Program     Disable Boot block cluster reprogramming                                                                                                    | Reset vector<br>Boot to<br>FS Block start<br>FS Block and<br>FS Block and<br>FS FS FS FS FS FS FS FS FS FS FS FS FS F                                                                                                    |      | 最大通信レート:1<br>供給クロック: 8<br>Autoprocedure(EF<br>自動的にブランク・<br>Autoprocedure(EF<br>自動的にチェック | 15200bps<br>MHz<br>PV)実行時に<br>チェックする<br>PV)実行後に<br>クサムする   |

STEP5

# STEP5 ソフトウエアの設定-3

④ セキュリティ・フラグを使用する場合は、Security flag settingsに設定します。

| vice Setup                                                                                             |                                                                    |                        |
|----------------------------------------------------------------------------------------------------|--------------------------------------------------------------------|------------------------|
| tandard Advanced                                                                                       |                                                                    |                        |
| Command options                                                                                        |                                                                    |                        |
| Blank check before Erase                                                                               | _                                                                  |                        |
| 🔽 Read verify after Program                                                                            |                                                                    | セキュリティ・フラグを            |
| 🔽 Security flag after Program                                                                          | L                                                                  | する場合はチェック              |
| Checksum after Program                                                                                 |                                                                    |                        |
|                                                                                                    |                                                                    |                        |
| Security flag settings                                                                                 |                                                                    |                        |
| -Security flag settings<br>┌─ Disable Chip Erase                                                       | Reset vector                                                       | h                      |
| Security flag settings<br>Disable Chip Erase<br>Disable Block Erase                                    | Reset vector 0<br>Boot Block end                                   | h                      |
| -Security flag settings<br>Disable Chip Erase<br>Disable Block Erase<br>Disable Program                | Reset vector 0<br>Boot Block end<br>FS Block start                 | 有効にするセキ=<br>は一、(株的た)第5 |
| Security flag settings<br>Disable Chip Erase<br>Disable Block Erase<br>Disable Program<br>Disable Read | Reset vector 0<br>Boot Block end<br>FS Block start<br>FS Block end | 有効にするセキ=<br>リティ機能を選択   |

#### □ 各セキュリティ・フラグの機能説明

Disable Chip Erase :「チップ消去禁止」フラッシュ・メモリ全領域に対して,消去を無効にします。 Disable Block Erase :「ブロック消去禁止」フラッシュ・メモリのブロック消去を無効にします。 Disable Program :「書込み禁止」フラッシュ・メモリの書き込みとブロック消去を無効にします。

セキュリティ・フラグによって有効/無効となるコマンドの関係は次のとおりです。

|                     | Chip Eraseコマンド | Block Eraseコマンド | Programコマンド |
|---------------------|----------------|-----------------|-------------|
| Disable Chip Erase  | 無効             | 無効              | 有効堆         |
| Disable Block Erase | 有効             | 無効              | 有効          |
| Disable Program     | 有効             | 無効              | 無効          |

**注** Programコマンドは有効ですがEraseコマンドは無効となるため、すでに書き込まれたデータを 書き換えることはできません。

備考 「チップ消去禁止」の場合は、セキュリティ解除不可能です。

「書き込み禁止」または「ブロック消去禁止」の場合、チップ消去を行うことでセキュリティ解除可能です。

# STEP5 ソフトウエアの設定-4

⑤ 「 ボタンをクリックし,書き込みコード(HEXファイル)を選択してMINICUBE2へダウンロードします。

| ファイルの場所 🕼: 🔁 HEX 👻 🔹                                                                   | - 🗈 💣 🎟                                                                                                    |
|----------------------------------------------------------------------------------------|----------------------------------------------------------------------------------------------------|
| (*) sample.hex                                                                         |                                                                                                    |
| ファイル名(W): <mark>*#rec.*.s*.hes</mark><br>ファイルの種類(D): S-rec / Hex files (*rec.*.s.*hex) |                                                                                                    |
| OB-Programmer<br>ile Device Halp                                                       |                                                                                                    |
|                                                                                        |                                                                                                    |
| 28-Programmer startup An Anna Anna Anna Anna Anna Anna Ann                             | QB-Programmer : V2.00<br>Firmware : V4.00                                                                                                    |
| arameter File Read PASS.                                                               |                                                                                                    |
| Dpen Load File<br>uccess read HEX file                                                 | Name :<br>Firmware:                                                                                                    |
| Open Load File<br>uccess read HEX file.                                                | Name :<br>Firmware:<br>Name : 78F9222.prm<br>Version : V1.02                                                                                                    |
| Open Load File<br>uccess read HEX file.                                                | Name         Device           Firmware         Parameter file           Version         V102           Name         SAMPLE HEX           Load file         Dob(7027421:13:08           Date         2006/7027421:13:08           Chikum: E25Eh         Area                                                                                                    |
| Jpen Load File<br>uccess read HEX Ne.                                                  | Name         Device           Firmware         Parameter file           Version : V1.02         Variant V1.02           Date         :2007/02/24 21:13.08           Chisum : E25Eh         Area           Area         :File checksum           Chisum :         Area                                                                                                    |
| Open Load File<br>uccess read HEX file.                                                | Name         Device           Firmware:         Parameter file           Name         : 76F9222 pm           Version         V102           Version         V102           Name         : 2006/02/24 2113.08           Diskum         : 226h           Area         : 000000-007FFFh           Type         - Elic checksum           Chisum         : 226h           Port         : UART-ch0           Porte         : 0           Speed         : 115200bps           Prage         : 1100           Freq.         : 800HHz           Multiply         : 100                                |
| Dpen Load Fie<br>uccess read HEX fie.                                                  | Name         Device           Firmware:         Parameter file           Name         : 76F322 pr           Version         : 10.02           Version         : 10.02           Date         : 2006/02/24 21:13.08           Diskum         : 2366/00/FFFh           Type         : Ele checksum           Chisum         : 2366/00/FFFh           Pot         : Connection to device           Pot         : Connection to device           Pote         : 0           Speed         : 115200bps           Frage         : 1100           Pite         : 0           Winkipit         : 0.00 |

### STEP6 書き込んでみよう!

⑥ ボタンをクリックし、Autoprocedure(EPV)を実行します。

その際にSTEP5 の③で「Blank check before Erase」にチェックを入れてあれば、 自動的にブランク・チェックしてから書き込みが行われます。

実行中はモードLEDが黄色に点滅し、正常終了すると緑色に点灯し、以下のような画面になります。

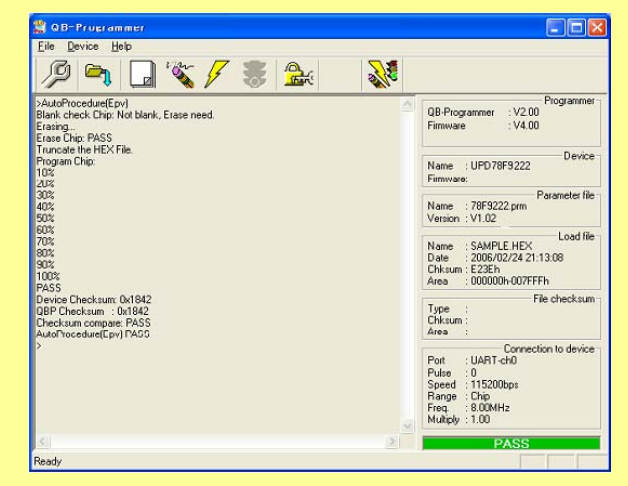

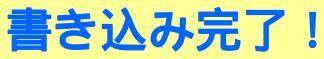

エラーが発生する場合は、 ターゲット・デバイスとの通信ができていない可能性がありますので トラブルシューティング を参照してください。

# トラブルシューティング

#### <u>ロ セットアップ中のトラブル</u>

●MINICUBE2をホスト・マシンとUSBで接続した時プラグ&プレイが認識されない。

原因 ホスト・マシンのUSBポートに、USBコネクタがきちんと差し込まれていない可能性があります。

- → ホスト・マシンのUSBポートに最後まできちんとUSBコネクタが差し込まれていることを 確認してください。 または、USBコネクタを抜いてみてしばらくしてから再度接続してみてください。
- ●USBドライバのファイルが指定場所にない。

原因 USBドライバが正しくインストールされていない可能性があります。

- → 第2章 ソフトウエアのインストールを参照してUSBドライバのインストールをやり直して ください。プラグ&プレイでファイルを求められた場合,通常は以下のフォルダにUSBド ライバのファイルがあります。
- C:¥Program Files¥NEC Electronics Tools¥MQB2ALL
- ●ホスト・マシンに接続したが、MINICUBE2のLEDが点灯しない。
- 原因 MINICUBE2もしくはホスト・マシンのUSBポートが異常の可能性があります。
- → MINICUBE2自己診断ツールでMINICUBE2が故障しているか確認してください。 故障していた場合、修理をお願いします。故障していなかった場合、ほかのホスト・マシンに 接続してみてください。

#### ●MINICUBE2をホスト・マシンに接続すると"新しいハードウエアの検出ウィザード"画面が表示された。

原因 MINICUBE2のUSBコネクタをインストール時に差し込んだUSBポートと異なるUSBポートに差し 込むと、再度新しいハードウエアとして認識される場合があります。

→ "ソフトウエアを自動的にインストールする(推奨)(1)"を選択して、USBドライバをインストール してください。

#### <u>ロ操作中のトラブル</u>

#### ●ターゲット・デバイスと通信ができない

- 原因1. 正しくドライバがインストールされていない可能性があります。
  - →「システムのプロパティ」内のデバイス・マネージャを開いて ・ "NEC Electronics IE-PC Interface [MINICUBE2 USB]"が表示されている ・先頭に"!"や"、"マークが付いていない ことを確認してください。

上記のとおりになっていない場合は
ロセットアップ中のトラブルを参照してください。

- 原因2. ターゲット・ケーブルとターゲット・システム間の接続が間違っている可能性があります。
- → ボード上の配線が正しいか再度確認してください。
   特に以下の接続は間違えやすいので気をつけてください。
   ・MINICUBE2例のDATA端子 → ターゲット・デバイスのX2端子
   ・MINICUBE2側のCLK端子 → ターゲット・デバイスのX1端子
- 原因3. ターゲット・デバイスに電源が正しく供給できていない可能性があります。
- → ターゲット・システム上で電源供給できていることを確認してください。 MINICUBE2から電源供給する場合は、モードスイッチと電源選択スイッチの設定が 正しいかどうか確認してください。
- 原因4. [Device Setup]で選択されているPRMファイルが正しくない可能性があります。
  - → 最新のパラメータ・ファイル(78F922x.prm)を下記サイトのどちらかよりダウンロードして、 [Device Setup]の PRM File Read でそのファイルを選択してください。
    - NECエレクトロニクス マイクロコントローラ&マイクロプロセッサ ホームページの ・MINICUBE2
    - http://www.necel.com/micro/ja/development/asia/minicube2/minicube2.html ・開発ツール・ダウンロード バージョンアップ・サービス
- 原因5. セキュリティが設定されている可能性があります。
- → 書き込みデバイスに対してセキュリティが設定されている可能性があります。 STEP5の
  <u>□ 各セキュリティ・フラグの機能説明</u>を参照してください。
- 原因6. パソコンのUSBポートの電源供給能力が低い可能性があります (電源選択スイッチ「"3" または "5"」の場合)。
  - → 電源供給は最大100mAのため、電源供給不足の可能性があります。 その場合、電源選択スイッチを"T"に設定してターゲット・システムから電源を供給してください。

上記の項目で解決しない場合、フラッシュ・マイコンまたはMINICUBE2の破損の可能性があります。

| 【発行】<br>NECエレクトロニクス株式会社<br>〒211-8668 神奈川県川崎市中原区下沼部1753<br>電話(代表):044(435)5111<br> |                                    |
|-----------------------------------------------------------------------------------|------------------------------------|
| 【ホームページ】                                                                          |                                    |
| NECエレクトロニクスの情報がインターネットでご覧になれます。<br>URL(アドレス) <b>http://www.necel.co.jp/</b>       |                                    |
| 【営業関係,技術関係お問い合わせ先】                                                                |                                    |
| 半導体ホットライン                                                                         | 電話 :044-435-9494                   |
| (電話:午前 9:00~12:00,午後 1:00~5:00)                                                   | E-mail : info@necel.com            |
| 【資料請求先】                                                                           |                                    |
| NECエレクトロニクスのホームページよりダウンロードいただくか, N                                                | IECエレクトロニクスの販売特約店へお申し付けください。       |
|                                                                                   | C04.2T                             |
| 資料番号 U18844JJ1V0IF00<br>発行年月 July 2007 NS CP(K)                                   | © NEC Electronics Corporation 2007 |